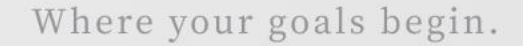

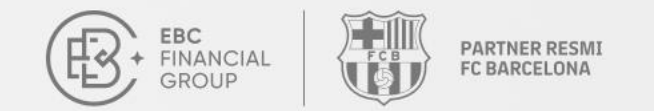

# Panduan Pengguna Copy Trading

Selamat datang di panduan pengguna Copy Trading. Baik Anda seorang Penyedia (Provider) maupun

Pengikut (Follower), panduan ini akan membantu Anda memahami dasar-dasarnya dengan cepat.

Hubungi Kami: cs@ebc.com | www.ebc.asia

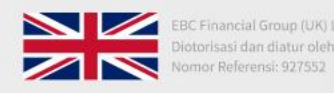

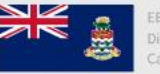

EBC Financial Group (Cayman) Ltd Disahkan dan diatur oleh Otoritas Moneter Kepulauan Cayman (CIMA). Nomor Referensi: 2038223

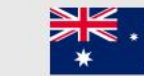

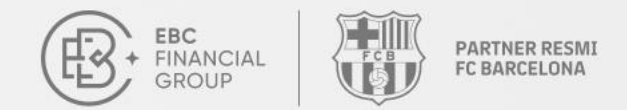

# **Apa Itu Copy Trading?**

Copy Trading adalah metode yang memungkinkan investor untuk secara otomatis menyalin strategi trading dari trader lain yang dikenal sebagai **Penyedia (Provider)**.

- **Penyalinan Otomatis**: Tidak memerlukan operasi manual, sistem akan mengeksekusi perdagangan secara otomatis.
- Ikuti Trader Berpengalaman: Pelajari dan salin strategi dari trader yang sukses.
- Mudah untuk Memulai: Mengurangi hambatan masuk, sehingga cocok untuk pemula.

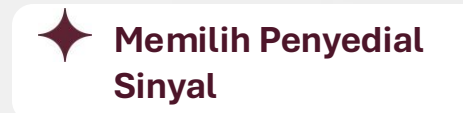

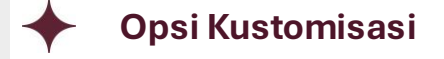

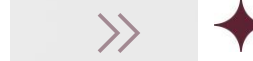

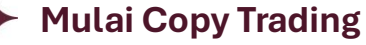

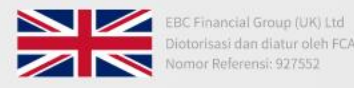

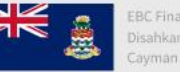

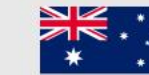

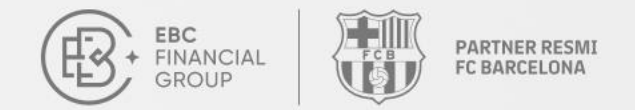

# **Apa Itu Copy Trading?**

### Difinisi

- Copy Trading adalah **platform atau komunitas** yang menghubungkan **Penyedia (Provider)** dan **Pengikut (Follower)**.
- Penyedia (Providers) membagikan strategi trading mereka, sementara Pengikut (Followers) menyalin strategi tersebut secara otomatis.

### Keuntungan

- Hambatan Masuk Rendah
- Efisiensi Tinggi
- Banyak Penyedia Sinyal
- Operasi Mudah

Hubungi Kami: cs@ebc.com | www.ebc.asia

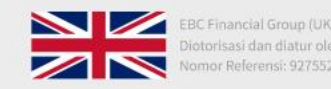

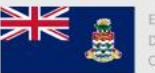

EBC Financial Group (Cayman) Ltd Disahkan dan diatur oleh Otoritas Moneter Kepulauan Cayman (CIMA). Nomor Referensi: 2038223

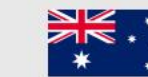

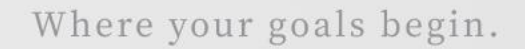

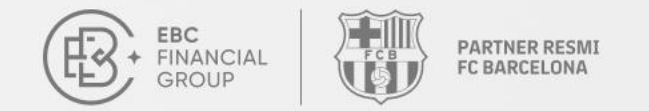

### **Cara Menjadi** Penyedia (Provider) Login

Masuk ke Portal Pengguna: client.ebccrm.com

Di bilah navigasi kiri, klik [Copy Trading].

| EBC<br>INANCIAL<br>GROUP      | Halaman Beranda                                    |                                   |                    | (UTC+03) 20                | 25-03-20 09:32:02 | ~ <u></u>                      | •          |
|-------------------------------|----------------------------------------------------|-----------------------------------|--------------------|----------------------------|-------------------|--------------------------------|------------|
| • Halaman Beranda             | Salin Perdagangan Juara Secara                     | Gratis 🔶 Ravakan K                | emenanaan An       | da di Barcelona —          | P                 |                                |            |
| 🛃 Manajemen Dana 🗸 🗸          | EBC's Million D                                    | ollar Tradiı                      | ng Chall           | lenge II                   | 6                 |                                |            |
| 10 Pesanan Perdagangan        | Ga                                                 | abung sekarang >                  |                    |                            |                   |                                |            |
| 🜍 Perangkat Lunak Perdagangan |                                                    |                                   |                    |                            | # - 3%            | e = X                          |            |
| 🕒 Akun Saya 🗸 🗸               | Bagaimana memulainya Selesaik                      | an langkah-langkah berikut (      | untuk memulai perj | alanan perdagangan And     | a.                |                                |            |
| 📀 Layanan & Dukungan          | 1.                                                 | A                                 | 2.                 | B                          | 3.                |                                | 4.         |
| Copy Trading                  | Verifikasi identitas<br>Lengkapi informasi Selesai | Buat Akun<br>Pilih jenis akun dan |                    | deposito<br>Mendukung berb | deposito          | berdagang                      | Unduh MT   |
| V Lomba Perdagangan           | Akun Langsung Akun Demo                            | Akun Arsip                        |                    |                            |                   |                                | +Buat Akun |
|                               | Akun Perdagangan                                   | Jenis akun dasar                  | Serve              | r                          |                   | Status Transaksi               | Manfa      |
|                               |                                                    | PRO Account                       | MT4                | / EBCFinancialGroupKY-Li   | ive02             | <ul> <li>Hanya Baca</li> </ul> | 500        |
|                               |                                                    | PRO Account                       | MT4                | /EBCFinancialGroupKY-Li    | ive02             | <ul> <li>Hanya Baca</li> </ul> | 500        |
|                               |                                                    | STD Account                       | MT4                | / EBCFinancialGroupKY-Li   | ive02             | <ul> <li>Hanya Baca</li> </ul> | 500        |
|                               |                                                    | STD Account                       | MT4                | / EBCFinancialGroupKY-Li   | ive02             | <ul> <li>Hanya Baca</li> </ul> | 500        |

(Sembunyikan

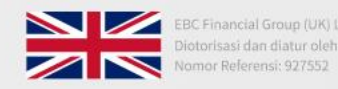

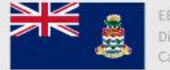

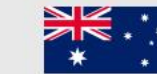

BC Financial Group (Australia) Pty Ltd

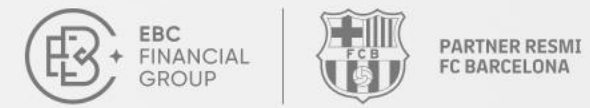

## Cara Menjadi Penyedia (Provider)

#### Tambahkan penyedia

Buka halaman [Copy Trading] dan klik [Tambah].

| æ  | FRANCIAL<br>GROUP           | Copy Trading 💙 Penyedia Saya          | (UTC+03) 2025-03-20 09:22:04 ∨ Ω Φ                         |
|----|-----------------------------|---------------------------------------|------------------------------------------------------------|
| 0  | Halaman Beranda             | Penyedia Penyedia Saya Langganan Saya | Rencana Pertumbuhan                                        |
| 9, | Manajemen Dana 🗸 🗸          | Semua server                          | Nama panggilan V Silakan masukkan perlanyaa Mencari Tambah |
|    | Pesanan Perdagangan         | Nama panggilan Server                 | Akun Ekuitas negara Publik<br>Perdagangan                  |
| Ŷ  | Perangkat Lunak Perdagangan |                                       |                                                            |
| 9  | Akun Saya 🗸 🗸               |                                       |                                                            |
| 0  | Layanan & Dukungan          |                                       |                                                            |
| »  | Copy Trading                |                                       | $\diamond$ $^{\circ}$                                      |
| e  | Program Referal             |                                       | + ( • • • )                                                |
| Y  | Lomba Perdagangan           |                                       |                                                            |
|    |                             |                                       | Tidak ada data                                             |
|    |                             |                                       |                                                            |
| ю  | Sembunyikan                 |                                       |                                                            |

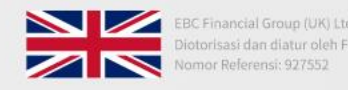

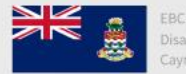

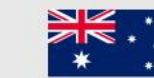

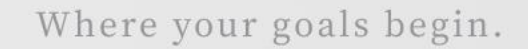

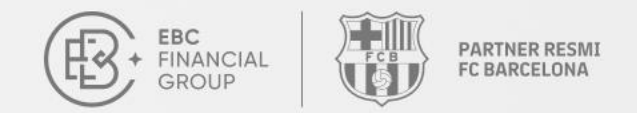

## Cara Menjadi Penyedia (Provider)

#### Pilih Akun

Pilih **akun trading**, lalu masukkan "**kata sandi master**" dan "**Nama Panggilan**".

Klik **[Konfirmasi]** untuk mempublikasikan penyedia.

| EBC<br>FINANCIAL<br>ROLLP     | Copy Trading | > Penyedia Saya                         | (UTC+03) 2025-03-20 09:28:01 🗡 | <u> </u>      |
|-------------------------------|--------------|-----------------------------------------|--------------------------------|---------------|
| Halaman Beranda               | Penyedia     | Penyedia Saya Langganan Saya Rencana Pe | ertumbuhan                     |               |
| 🕞 Manajemen Dana 🗸 🗸          | Semu a se    | Tambah                                  | X pertanyas Mencari            | Tambah        |
| Pesanan Perdagangan           | Nama pang    | * Akun Perdagangan                      | Ekuitas                        | negara Publik |
| 🌍 Perangkat Lunak Perdagangan |              | Silakan pilih                           | ngan                           |               |
| 🙁 Akun Saya 🗸 🗸               |              | * Kata sandi utama                      |                                |               |
| 🕜 Layanan & Dukungan          |              | Silakan masukkan kata sandi             |                                |               |
| Copy Trading                  |              | * Nama panggilan                        |                                |               |
| Program Referal               |              | alfanumerik, maksimal 6-20 karakter     | ° °                            |               |
| 🕎 Lomba Perdagangan           |              |                                         |                                |               |
|                               |              | Mem                                     | Ibatalkan Tentu                |               |
|                               |              |                                         |                                |               |
|                               |              |                                         |                                |               |
|                               |              |                                         | Tidak ada data                 |               |
|                               |              |                                         |                                |               |
|                               |              |                                         |                                |               |
| ৰ Sembunyikan                 |              |                                         |                                |               |

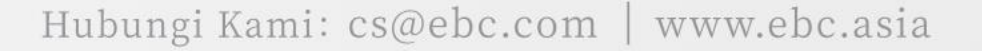

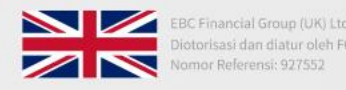

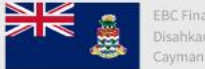

EBC Financial Group (Cayman) Ltd Disahkan dan diatur oleh Otoritas Moneter Kepulauan Cayman (CIMA). Nomor Referensi: 2038223

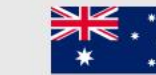

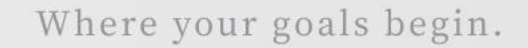

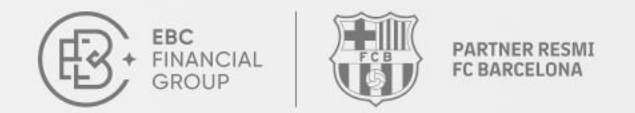

## Cara Menjadi Penyedia (Provider)

#### **Berhasil Ditambah**

Penyedia telah berhasil ditambahkan dan akan

ditampilkan di halaman "Penyedia Saya".

| EBC<br>FINANCIAL<br>GROUP                       | Copy Trading > Penyedia Saya            |                                      |                     |         | (UTC   | +02) 2025-03-04 05:47:39 ∨ | •          |
|-------------------------------------------------|-----------------------------------------|--------------------------------------|---------------------|---------|--------|----------------------------|------------|
| 🔒 Halaman Beranda                               | Penyedia <b>Penyedia Saya</b> Langganan | Saya Trade & Dapatkan Hadiah         |                     |         |        |                            |            |
| 💀 Manajemen Dana 🛛 🗸                            | Semua server v                          | Nama panggilan V Silakan masukkan pe | rtanya Mencari Tami | bah     |        |                            |            |
| Pesanan Perdagangan Perangkat Lunak Perdagangan | Nama panggilan Server                   | Akun<br>Perdagangan                  | Ekuitas             | negara  | Publik | Waktu penciptaan           | beroperasi |
| 🕒 Akun Saya 🗸 🗸                                 | MT5 - EBCFina                           | ncialGroupKY Live01                  | 0.00                | • Aktif | Publik | 2025-03-03 06:53:16        |            |
| 🕘 Layanan & Dukungan                            |                                         |                                      |                     |         |        |                            |            |
| Copy Trading                                    |                                         |                                      |                     |         |        |                            |            |
| Program Referal                                 |                                         |                                      |                     |         |        |                            |            |
| 🝸 Lomba Perdagangan                             |                                         |                                      |                     |         |        |                            |            |
|                                                 |                                         |                                      |                     |         |        |                            |            |
|                                                 |                                         |                                      |                     |         |        |                            |            |
|                                                 |                                         |                                      |                     |         |        |                            |            |
|                                                 |                                         |                                      |                     |         |        |                            |            |
|                                                 |                                         |                                      |                     |         |        |                            |            |
|                                                 |                                         |                                      |                     |         |        |                            |            |
| (( Sembunyikan                                  |                                         |                                      |                     |         |        |                            |            |
| •                                               |                                         |                                      | -                   |         |        |                            |            |

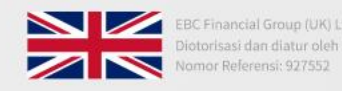

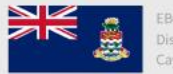

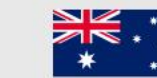

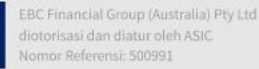

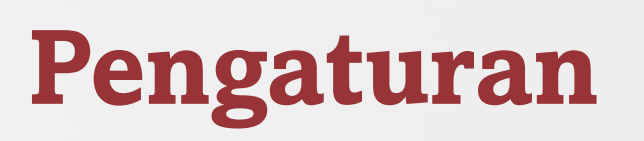

EBC

FINANCIAL

GROUP

### **Pengaturan Penyedia**

PARTNER RESMI

FC BARCELONA

Di halaman "**Penyedia Saya**", Anda dapat "**mengedit**" atau "**menghapus**" Penyedia.

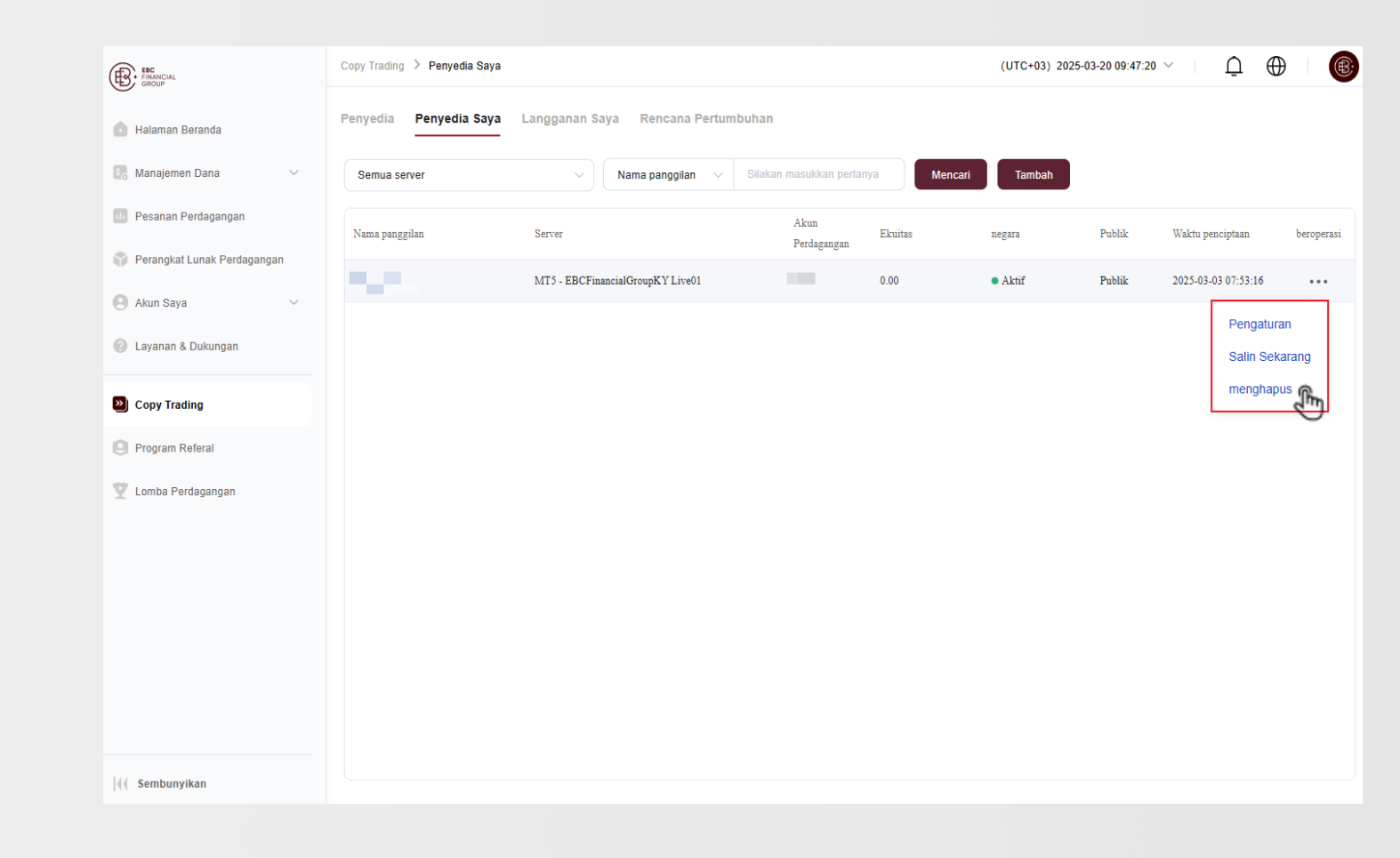

![](_page_7_Picture_6.jpeg)

![](_page_7_Picture_7.jpeg)

![](_page_7_Picture_9.jpeg)

(UTC+03) 2025-03-20 09:54:02

![](_page_8_Picture_1.jpeg)

# Pengaturan

#### Pengaturan Penyedia

Klik "**Pengaturan**" untuk menetapkan Penyedia sebagai "**Publik**" atau "**Pribadi**".

Jika penyedia diatur sebagai pribadi, maka tidak dapat dicari dalam komunitas copy trading dan hanya dapat dilihat oleh penyedia tersebut.

| EBC<br>FINANCIAL<br>GROUP     | Copy Trading > Penyedia Saya > Pengaturan |
|-------------------------------|-------------------------------------------|
| 🚹 Halaman Beranda             | < Pengaturan                              |
| 🗺 Manajemen Dana 🛛 🗸          | Visibilitas                               |
| 🔟 Pesanan Perdagangan         | Publik                                    |
| 💡 Perangkat Lunak Perdagangan | * Nama Panggilan Provider                 |
| 🕒 Akun Saya 🗸 🗸               |                                           |
| 🕐 Layanan & Dukungan          | Pengenalan                                |
| Copy Trading                  |                                           |
| Program Referal               | 0/100                                     |
| 🍸 Lomba Perdagangan           | Membatalkan menyimpan                     |

Gembunyikan

Hubungi Kami: cs@ebc.com | www.ebc.asia

![](_page_8_Picture_9.jpeg)

![](_page_8_Picture_10.jpeg)

![](_page_8_Picture_12.jpeg)

![](_page_8_Picture_13.jpeg)

![](_page_9_Picture_1.jpeg)

# Tampilan

#### **Detail Penyedia**

Klik "**Nama Panggilan**" untuk melihat detail penyedia.

| EC<br>FINANCIAL<br>GROUP      | Copy Trading 👌 Penyedia Saya |                                    |                     |             | (UTC+03) 2025 | -03-20 09:59:24 | ~ I <u></u> €       |            |
|-------------------------------|------------------------------|------------------------------------|---------------------|-------------|---------------|-----------------|---------------------|------------|
| 💧 Halaman Beranda             | Penyedia Penyedia Saya       | Langganan Saya Rencana Pertumbuhan |                     |             |               |                 |                     |            |
| 🕃 Manajemen Dana 🗸 🗸          | Semua server                 | ✓ Nama panggilan ∨ Silaka          | n masukkan pertai   | nya Mencari | Tambah        |                 |                     |            |
| 📴 Pesanan Perdagangan         | Nama panggilan               | Server                             | Akun<br>Perdagangan | Ekuitas     | negara        | Publik          | Waktu penciptaan    | beroperasi |
| 🜍 Perangkat Lunak Perdagangan | J.                           | MT5 - EBCFinancialGroupKY Live01   | Terungangan         | 0.00        | • Aktif       | Publik          | 2025-03-03 07:53:16 |            |
| 🕙 Akun Saya 🗸 🗸               |                              |                                    |                     |             |               |                 |                     |            |
| ② Layanan & Dukungan          |                              |                                    |                     |             |               |                 |                     |            |
| Copy Trading                  |                              |                                    |                     |             |               |                 |                     |            |
| Program Referal               |                              |                                    |                     |             |               |                 |                     |            |
| 🝸 Lomba Perdagangan           |                              |                                    |                     |             |               |                 |                     |            |
|                               |                              |                                    |                     |             |               |                 |                     |            |
|                               |                              |                                    |                     |             |               |                 |                     |            |
|                               |                              |                                    |                     |             |               |                 |                     |            |
|                               |                              |                                    |                     |             |               |                 |                     |            |
|                               |                              |                                    |                     |             |               |                 |                     |            |
| 🤞 Sembunyikan                 |                              |                                    |                     |             |               |                 |                     |            |

![](_page_9_Picture_7.jpeg)

![](_page_9_Picture_8.jpeg)

![](_page_9_Picture_10.jpeg)

![](_page_10_Picture_1.jpeg)

# Tampilan

### Informasi Penyedia

- Detail Dana
- Posisi
- Riwayat Pesanan
- Statistik Perdagangan
- Simbol
- Waktu Penahan Posisi

| Kembali                                                                                                    |                                                             |                                                           |                                   |                            |                              |       |
|----------------------------------------------------------------------------------------------------|-------------------------------------------------------------|-----------------------------------------------------------|-----------------------------------|----------------------------|------------------------------|-------|
| Akun Perdagangan:<br>Pengikut: 0 Total Da                                                                              | Manfaat: 1:500   Server: MT5 / E<br>ina dari Pengikut: 0.00 | Tingkat Keuntungan<br>0%<br>Ikat Penurunan Maksimum<br>0% | tor Keuntur<br>0                  |                            |                              |       |
| Deposito<br><b>1,320.00</b>                                                                                            | Penarikan<br>1,320.00                                       | Laba&Rugi Tertutup 0.00                                   | Keseimbangan<br><b>0.00</b>       | Lama Akun Terdaftar<br>100 | Standar Deviasi Rasio S<br>0 | harpe |
| Kurva Keuntungan Akumula                                                                                               | atif (Terealisasi)                                          |                                                           |                                   |                            |                              |       |
|                                                                                                    |                                                             |                                                           |                                   |                            |                              |       |
| Statistik Trading                                                                                                    |                                                             |                                                           |                                   |                            |                              |       |
| Statistik Trading<br>Total Transaksi<br>O Kesepakatan                                                                  | Volun<br>0.0                                                | ne<br>)O banyak                                           | Rata-rata Volu<br><b>0</b> banyak | me                         | Total PnL(USD)               |       |
| Statistik Trading<br>Total Transaksi<br>O Kesepakatan<br>Waktu Memegang Pos                                            | Volun<br>O.C<br>sisi                                        | ne<br>)O banyak                                           | Rata-rata Volu<br><b>O</b> banyak | me                         | Total PnL(USD)<br>0.00       |       |
| Statistik Trading Total Transaksi O Kesepakatan Waktu Memegang Pos Rata-rata Waktu Posisi (Trans                       | Volun<br>O.C<br>sisi<br>aksi Menguntungkan   Transaksi Mer  | ne<br>)0 banyak<br>ugi) :-h (-h  -h )                     | Rata-rata Volu<br><b>O</b> banyak | me                         | Total PnL(USD)<br>0.00       |       |
| Statistik Trading<br>Total Transaksi<br>O Kesepakatan<br>Waktu Memegang Pos<br>Rata-rata Waktu Posisi (Trans<br>Simbol | Volun<br>O.C<br>sisi<br>aksi Menguntungkan   Transaksi Mer  | ne<br>)0 banyak<br>ugi) : -h ( -h   -h )                  | Rata-rata Volu<br><b>O</b> banyak | me                         | Total PnL(USD)<br>0.00       |       |

![](_page_10_Picture_12.jpeg)

![](_page_10_Picture_13.jpeg)

:BC Financial Group (Cayman) Ltd Disahkan dan diatur oleh Otoritas Moneter Kepulauan Cayman (CIMA). Nomor Referensi: 2038223

![](_page_10_Picture_15.jpeg)

![](_page_11_Picture_1.jpeg)

## Cara Mengikuti Penyedia

#### **Q** Pilih Penyedia

Pilih Penyedia yang ingin Anda salin

#### **Pilih Akun**

Pilih akun trading yang ingin Anda gunakan untuk menyalin Penyedia.

#### O Atur Strategi

Konfigurasikan opsi strategi dan pengaturan manajemen risiko Anda.

![](_page_11_Picture_9.jpeg)

Hubungi Kami: cs@ebc.com | www.ebc.asia

![](_page_11_Picture_11.jpeg)

![](_page_11_Picture_12.jpeg)

![](_page_11_Picture_14.jpeg)

![](_page_12_Picture_0.jpeg)

![](_page_12_Picture_1.jpeg)

PARTNER RESMI

FC BARCELONA

### Login

EBC FINANCIAL

GROUP

Masuk ke Portal Pengguna: client.ebccrm.com Di bilah navigasi kiri, klik **[Copy Trading].** 

| EBC<br>FINANCIAL<br>GROUP     | Halaman Beranda                                       |                                     |                                     | (U                                  | TC+03) 2025-03-20 12:19:57 | ~ L                         | •                |
|-------------------------------|-------------------------------------------------------|-------------------------------------|-------------------------------------|-------------------------------------|----------------------------|-----------------------------|------------------|
| 💼 Halaman Beranda             | Solin Perd                                            | agangan Jugra Secora Grati          |                                     | da di Barcelona 🚽 🖉                 |                            |                             |                  |
| 💽 Manajemen Dana 🛛 🗸          | EBC                                                   | s Million Doll                      | ar Trading Chall                    | lenge II                            |                            |                             |                  |
| Besanan Perdagangan           | a st                                                  | Gabur                               | ng sekarang >                       | P-\$1                               |                            |                             | A REAL PROPERTY. |
| 🜍 Perangkat Lunak Perdagangan |                                                       |                                     |                                     |                                     | 100 - S.X.                 | N Mala                      | and a            |
| 🕒 Akun Saya 🗸 🗸               | Bagaimana memulainya Sa                               | elesaikan langkah-langkah berikul   | t untuk memulai perjalanan perdagan | jan Anda.                           |                            |                             |                  |
| 🕜 Layanan & Dukungan          |                                                       | 1.                                  | 2.                                  | B                                   | 3.                         | 1                           |                  |
| Copy Trading                  | Verifikasi identitas<br>Lengkapi informasi pribadi da | Buat Akun<br>Selesar Pilih jenis ak | un dan leverage                     | deposito<br>Mendukung berbagai cara | deposito Instal            | ngang<br>MT dan mulai berda | Unduh MT         |
| 🝸 Lomba Perdagangan           | Akun Langsung Akun E                                  | Demo Akun Arsip                     |                                     |                                     |                            |                             | +Buat Akun       |
|                               | Akun Perdagangan                                      | Jenis akun dasar                    | Server                              | Status Transal                      | ksi Manfaat                | Keseimbangan                | beroperasi       |
|                               |                                                       | PRO Account                         | MT4 / EBCFinancialGroupKY-          | Live02 • Hanya Baca                 | 500                        | 0.00                        | ••••             |
|                               | -                                                     | PRO Account                         | MT4 / EBCFinancialGroupKY-          | Live02 • Hanya Baca                 | 500                        | 0.00                        | •••              |
|                               |                                                       | STD Account                         | MT4 / EBCFinancialGroupKY-          | Live02 • Hanya Baca                 | 500                        | 0.00                        | •••              |
|                               |                                                       | STD Account                         | MT4 / EBCFinancialGroupKY-          | Live02 • Hanya Baca                 | 500                        | 0.00                        |                  |
| 4 Sembunyikan                 |                                                       |                                     |                                     |                                     |                            |                             |                  |

![](_page_12_Picture_6.jpeg)

![](_page_12_Picture_7.jpeg)

![](_page_12_Picture_9.jpeg)

![](_page_13_Picture_1.jpeg)

## Cara Mengikuti Penyedia

### Lihat Penyedia

Anda dapat menelusuri semua Penyedia yang tersedia di halaman penyedia. Klik pada penyedia mana pun untuk melihat detailnya dan pilih Penyedia yang paling sesuai untuk disalin berdasarkan preferensi risiko Anda.

![](_page_13_Figure_5.jpeg)

![](_page_13_Picture_7.jpeg)

![](_page_13_Picture_8.jpeg)

EBC Financial Group (Cayman) Ltd Disahkan dan diatur oleh Otoritas Moneter Kepulauan Cayman (CIMA). Nomor Referensi: 2038223

![](_page_13_Picture_10.jpeg)

![](_page_14_Picture_1.jpeg)

# Cara Mengikuti Penyedia

#### Bagan Lima Dimensi untuk Pemilihan Sinyal

- **Tingkat Keuntungan**: Tingkat keuntungan yang ditampilkan di sini adalah tingkat keuntungan historis dari penyedia. Nilai yang lebih tinggi menunjukkan kinerja yang lebih baik.
- **Tingkat Penurunan Maksimum**: Mengukur kemampuan pengendalian risiko Penyedia. Semakin rendah tingkat penurunan maksimum, semakin kecil risikonya.
- **Rasio Sharpe**: Nilai ini membantu menentukan berapa banyak keuntungan yang dapat diperoleh investor per unit risiko.
- **Simpangan Baku**: Mewakili volatilitas keuntungan Penyedia. Semakin rendah simpangan baku, semakin stabil tingkat keuntungan dan semakin rendah risikonya.
- **Faktor Keuntungan**: Menunjukkan tingkat profitabilitas Strategi. Semakin tinggi faktor keuntungan, semakin kuat profitabilitas Strategi.

![](_page_14_Figure_9.jpeg)

Hubungi Kami: cs@ebc.com | www.ebc.asia

![](_page_14_Picture_11.jpeg)

![](_page_14_Picture_12.jpeg)

EBC Financial Group (Cayman) Ltd Disahkan dan diatur oleh Otoritas Moneter Kepulauan Cayman (CIMA). Nomor Referensi: 2038223

![](_page_14_Picture_14.jpeg)

![](_page_15_Picture_1.jpeg)

# Cara Mengikuti Penyedia

#### **Pencarian Cerdas Penyedia**

Gunakan Pencarian Cerdas untuk memfilter penyedia dengan memasukkan parameter yang relevan dan pilih penyedia yang ingin Anda salin.

![](_page_15_Figure_5.jpeg)

![](_page_15_Picture_7.jpeg)

![](_page_15_Picture_8.jpeg)

EBC Financial Group (Cayman) Ltd Disahkan dan diatur oleh Otoritas Moneter Kepulauan Cayman (CIMA). Nomor Referensi: 2038223

![](_page_15_Picture_10.jpeg)

![](_page_16_Picture_1.jpeg)

# Cara Mengikuti Penyedia

#### Langganan Saya

Setelah memilih penyedia yang ingin Anda salin, konfigurasikan opsi strategi dan pengaturan manajemen risiko.

| FINANCIAL<br>GROUP            | Copy Trading 📏 Langganan Saya                                                                                                    |                                                                                                    | (UTC+03)                                                                        | 2025-03-21 07:13:22 ∨                                                | ≙ ⊕                                                                            |
|-------------------------------|----------------------------------------------------------------------------------------------------|----------------------------------------------------------------------------------------------------|---------------------------------------------------------------------------------|----------------------------------------------------------------------|--------------------------------------------------------------------------------|
| Halaman Beranda               | < Langganan Saya                                                                                                    |                                                                                                    |                                                                                 |                                                                      |                                                                                |
|                               | Nama Panggilan Provider                                                                                                    |                                                                                                    | Status Provider                                                                 | <ul> <li>Aktif</li> </ul>                                            |                                                                                |
| So Manajemen Dana V           | Server MT Provider                                                                                                    | MT4 - EBCFinancialGroupKY Live02                                                                                        | Akun Provider                                                                   |                                                                      |                                                                                |
| n Pesanan Perdagangan         | Karena fluktuasi harga instrumen dan produk ke<br>instrumen keuangan, produk, atau penyedia tida                                   | euangan yang tidak dapat diprediksi, perdagangan semaca<br>ak meniamin hasil di masa deoan. Faktor likuiditas dan iarir | m ini memiliki risiko tinggi, dan kerugia<br>ngan dapat menyebabkan perbedaan i | an yang terjadi bisa melebihi inves<br>haroa saat membuka/menutuo po | tasi awal Anda. Kinerja masa lalu dari<br>sisi dalam coov trading dibandingkan |
| 🗳 Perangkat Lunak Perdagangan | dengan harga penyedia. Pastikan Anda sepenu<br>konsultasikan dengan profesional. EBC tidak be<br>transaksi dari penyedia mana pun. | hnya memahami risiko perdagangan dari instrumen dan pro<br>ertanggung jawab atas kerugian atau kerusakan akibat risik   | oduk keuangan yang relevan. Jika And<br>o perdagangan langsung maupun tida      | da belum memahami risikonya sel<br>Ik langsung, termasuk kerugian at | pelum melakukan transaksi, sebaiknya<br>au keuntungan yang terkait dengan      |
| Akun Saya                     |                                                                                                    |                                                                                                    |                                                                                 |                                                                      |                                                                                |
| 2 Layanan & Dukungan          | Akun Saya                                                                                                    |                                                                                                    |                                                                                 |                                                                      |                                                                                |
| _                             | * Akun Follower                                                                                                    | MT5 - EBCFinancialGroupKY Live01                                                                                        | )                                                                               |                                                                      |                                                                                |
| Copy Trading                  |                                                                                                    |                                                                                                    |                                                                                 |                                                                      |                                                                                |
| Program Referal               | * Status Langganan                                                                                                    | Tetap Aktif                                                                                                    |                                                                                 | ~                                                                    |                                                                                |
| 🏆 Lomba Perdagangan           |                                                                                                    |                                                                                                    |                                                                                 |                                                                      |                                                                                |
| <b>3</b> 0                    | Strategi Langganan                                                                                                    |                                                                                                    |                                                                                 |                                                                      |                                                                                |
| •                             | * Opsi Strategi 🕕                                                                                                    | Volume Tetap                                                                                                    |                                                                                 | ~                                                                    |                                                                                |
|                               |                                                                                                    | Volume yang disalin = Pengganda Volume                                                                                  |                                                                                 |                                                                      |                                                                                |
|                               | * Pengganda Volume ①                                                                                                    | 0.01                                                                                                    |                                                                                 |                                                                      |                                                                                |
|                               |                                                                                                    |                                                                                                    |                                                                                 |                                                                      |                                                                                |
| 40                            | Manajemen Risiko $\vee$                                                                                                    |                                                                                                    |                                                                                 |                                                                      |                                                                                |
| 🤞 Sembunyikan                 | Membatalkan menyimpan                                                                                                    |                                                                                                    |                                                                                 |                                                                      |                                                                                |
|                               | d                                                                                                    | <u>۳</u>                                                                                                    |                                                                                 |                                                                      |                                                                                |

![](_page_16_Picture_7.jpeg)

![](_page_16_Picture_8.jpeg)

EBC Financial Group (Cayman) Ltd Disahkan dan diatur oleh Otoritas Moneter Kepulauan Cayman (CIMA). Nomor Referensi: 2038223

![](_page_16_Picture_10.jpeg)

![](_page_17_Picture_0.jpeg)

![](_page_17_Picture_1.jpeg)

# Cara Mengikuti Penyedia

#### Langganan Saya

Sebelum mengonfirmasi langganan, harap tinjau dengan cermat deskripsi "Opsi Strategi" dan "Pengganda Volume" serta selesaikan pengaturannya.

| FINANCIAL<br>GROUP                                                                                                    | Copy Trading 📏 Langganan Saya                                                                                                    |                                                                                                    | (UTC+03) 2025-03-20                                                                           | 12:37:40 ∨ ⊕ ●                                                                                                    |
|----------------------------------------------------------------------------------------------------|----------------------------------------------------------------------------------------------------|----------------------------------------------------------------------------------------------------|-----------------------------------------------------------------------------------------------|----------------------------------------------------------------------------------------------------|
| 💿 Halaman Beranda                                                                                                    | < Langganan Saya                                                                                                    |                                                                                                    |                                                                                               |                                                                                                    |
| 🚱 Manajemen Dana 🗸 🗸                                                                                                    | Nama Panggilan Provider<br>Server MT Provider                                                                                                    | MT4 - EBCFinancialGroupKY Live02                                                                                                    | Status Provider<br>Akun Provider                                                              | Aktif                                                                                                    |
| Besanan Perdagangan                                                                                                    | Karena fluktuasi harga instrumen dan produk ke                                                                                                    | uangan yang tidak dapat diprediksi, perdagangan semaca<br>tidak menjamin basil di masa denan. Faktor likujidias dar                 | am ini memiliki risiko tinggi, dan kerugian yang<br>n jaringan dapat menyebabkan perbedaan ba | terjadi bisa melebihi investasi awal Anda. Kinerja masa lalu<br>na saat membuka/menutun posisi dalam oppu trading                                       |
| 🜍 Perangkat Lunak Perdagangan                                                                                                    | dibandingkan dengan harga penyedia. Pastikan<br>transaksi, sebaiknya konsultasikan dengan profe<br>keuntungan yang terkait dengan transaksi dari p | Anda sepenuhnya memahami risiko perdagangan dari ins<br>sional. EBC tidak bertanggung jawab atas kerugian atau<br>enyedia mana pun. | strumen dan produk keuangan yang relevan. J<br>kerusakan akibat risiko perdagangan langsun    | ja saa mambukamanan op posa dalah opp rading<br>lika Anda belum memahami risikonya sebelum melakukan<br>g maupun tidak langsung, termasuk kerugian atau |
| Akun Saya ~                                                                                                    |                                                                                                    |                                                                                                    |                                                                                               |                                                                                                    |
| 📀 Layanan & Dukungan                                                                                                    | Akun Saya                                                                                                    |                                                                                                    |                                                                                               |                                                                                                    |
| Copy Trading                                                                                                    | * Akun Follower                                                                                                    | Silakan pilih                                                                                                    |                                                                                               | ~                                                                                                    |
| Program Referal                                                                                                    | * Kata sandi utama                                                                                                    | Silakan masukkan                                                                                                    |                                                                                               | ٢                                                                                                    |
| 🕎 Lomba Perdagangan                                                                                                    |                                                                                                    |                                                                                                    |                                                                                               |                                                                                                    |
|                                                                                                    | Strategi Langganan                                                                                                    |                                                                                                    |                                                                                               |                                                                                                    |
|                                                                                                    | * Opsi Strategi 🕕                                                                                                    | Perkalian                                                                                                    |                                                                                               | ^                                                                                                    |
| Autoscale<br>Volume yang disalin = Rasio Dana * Pengganda V<br>Contoh: Jika saldo Provider adalah \$2000, saldo F<br>Ukuran posisi untuk follower akan menjadi (1000/2<br>Perkalian | olume<br>ollower adalah \$1000, Pengganda Volume ada<br>000)*1*1=0.5. Jika sinyal melakukan perdagar<br>                                           | alah 3, dan volume perdagangan Provider adalah<br>Igan 1.00 lot, akun follower otomatis melakukan 0                                 | 1 lot.<br>.5 lot.                                                                             |                                                                                                    |
| Volume trading yang disalin = Volume trading Prov<br>Contoh: Dengan Pengganda Volume 0.2, jika Prov                                                                                 | ider * Pengganda Volume<br>ider trading 2 lot, Follower akan menyalin 0.4 l                                                                        | ot (2 lot * 0.2 Pengganda Volume).                                                                                                  |                                                                                               |                                                                                                    |
| Volume Tetap<br>Volume yang disalin = Pengganda Volume<br>Contoh: Dengan Pengganda Volume 0.5, setiap tra                                                                           | ading di akun Follower akan berjumlah 0.5 lot.                                                                                                    |                                                                                                    |                                                                                               |                                                                                                    |
| {{ Sembunyikan                                                                                                    | Membatalkan menyimpan                                                                                                    | ŋ                                                                                                    |                                                                                               |                                                                                                    |

![](_page_17_Picture_7.jpeg)

![](_page_17_Picture_8.jpeg)

EBC Financial Group (Cayman) Ltd Disahkan dan diatur oleh Otoritas Moneter Kepulauan Cayman (CIMA). Nomor Referensi: 2038223

![](_page_17_Picture_10.jpeg)

![](_page_18_Picture_1.jpeg)

# Cara Mengikuti Penyedia

### Langganan Saya

Setelah pengaturan langganan selesai, Anda akan otomatis dialihkan ke halaman

"Langganan Saya".

![](_page_18_Picture_6.jpeg)

![](_page_18_Picture_8.jpeg)

![](_page_18_Picture_9.jpeg)

![](_page_18_Picture_11.jpeg)

![](_page_19_Picture_0.jpeg)

![](_page_19_Picture_1.jpeg)

# **Cara Mengikuti** Penyedia

#### Menangguhkan Langganan »

Dalam "Pengaturan Strategi", di bawah opsi "Langganan", Anda dapat memilih untuk menangguhkan langganan untuk berhenti mengikuti penyedia.

| EBC<br>FINANCIAL<br>GROUP     | Copy Trading > Langganan Saya                                                                                                   |                                                                                                    | (UTC+03) 2025-03-20 13                                                                                | :15:09 > 🗋 🕀 🛞                                                                                                   |
|-------------------------------|----------------------------------------------------------------------------------------------------|----------------------------------------------------------------------------------------------------|----------------------------------------------------------------------------------------------------|----------------------------------------------------------------------------------------------------|
| 💧 Halaman Beranda             | < Langganan Saya                                                                                                    |                                                                                                    |                                                                                                    |                                                                                                    |
| So Manajemen Dana V           | Nama Panggilan Provider<br>Server MT Provider                                                                                   | MT4 - EBCFinancialGroupKY Live02                                                                                            | Status Provider<br>Akun Provider                                                                      | Aktif                                                                                                    |
| Besanan Perdagangan           | Karena fluktuasi harga instrumen dan produk l                                                                                   | xeuangan yang tidak dapat diprediksi, perdagangan semacam<br>tak menjamin hasil di masa denan. Faktor likujditas dan jaring | ini memiliki risiko tinggi, dan kerugian yang terjadi<br>an danat menyebahkan perbedaan barna saat me | bisa melebihi investasi awal Anda. Kinerja masa lalu dari<br>mbuka/menutun posisi dalam convitading dibandingkan |
| 🚏 Perangkat Lunak Perdagangan | dengan harga penyedia. Pastikan Anda sepen<br>konsultasikan dengan profesional. EBC tidak t<br>fransaksi dari penyedia maga pun | uhnya memahami risiko perdagangan dari instrumen dan prod<br>vertanggung jawab atas kerugian atau kerusakan akibat risiko p | uk keuangan yang relevan. Jika Anda belum mem<br>perdagangan langsung maupun tidak langsung, te       | ahami risikonya sebelum melakukan transaksi, sebaiknya<br>rmasuk kerugian atau keuntungan yang terkait dengan    |
| 🙁 Akun Saya 🗸 🗸               |                                                                                                    |                                                                                                    |                                                                                                    |                                                                                                    |
| 2 Layanan & Dukungan          | Akun Saya                                                                                                    |                                                                                                    |                                                                                                    |                                                                                                    |
| Copy Trading                  | * Akun Follower                                                                                                    |                                                                                                    |                                                                                                    |                                                                                                    |
| Program Referal               | * Status Langganan                                                                                                    | Tetap Aktif                                                                                                    | ,                                                                                                    |                                                                                                    |
| 🕎 Lomba Perdagangan           |                                                                                                    | Tangguhkan                                                                                                    |                                                                                                    |                                                                                                    |
|                               | Strategi Langganan                                                                                                    |                                                                                                    |                                                                                                    |                                                                                                    |
|                               | * Opsi Strategi ①                                                                                                    | Volume Tetap                                                                                                    | ×                                                                                                    | ~                                                                                                    |
|                               |                                                                                                    | Volume yang disalin = Pengganda Volume                                                                                      |                                                                                                    |                                                                                                    |
|                               | * Pengganda Volume ①                                                                                                    | 0.01                                                                                                    |                                                                                                    |                                                                                                    |
|                               |                                                                                                    |                                                                                                    |                                                                                                    |                                                                                                    |
|                               | Manajemen Risiko $\vee$                                                                                                    |                                                                                                    |                                                                                                    |                                                                                                    |
| Sembunyikan                   | Membatalkan menyimpan                                                                                                    |                                                                                                    |                                                                                                    |                                                                                                    |

![](_page_19_Picture_6.jpeg)

![](_page_19_Picture_7.jpeg)

![](_page_19_Picture_9.jpeg)

![](_page_20_Picture_0.jpeg)

![](_page_20_Picture_1.jpeg)

# Cara Mengikuti Penyedia

### Berhenti Berlangganan

Untuk berhenti berlangganan dari penyedia, buka halaman **"Langganan Saya"** dan klik **"Berhenti Berlangganan."** 

![](_page_20_Picture_5.jpeg)

![](_page_20_Picture_7.jpeg)

![](_page_20_Picture_8.jpeg)

![](_page_20_Picture_10.jpeg)

![](_page_21_Picture_1.jpeg)

# Cara Mengikuti Penyedia

#### Berhenti Berlangganan

Sebelum berhenti berlangganan, jika ada posisi terbuka, Anda dapat memilih antara **"Tetap Semua"** atau **"Tutup Semua"**. Klik **"Konfirmasi"** untuk menyelesaikan proses berhenti berlangganan.

| œ. | Copy Trading 💙 Langganan Saya |                   |                         | (UTC- | -03) 2025-03-20 13:29:07 | <u></u> ⊕           | ®          |
|----|-------------------------------|-------------------|-------------------------|-------|--------------------------|---------------------|------------|
| ò  | Penyedia Penyedia Saya        | Langganan Saya Re | ncana Pertumbuhan       |       |                          |                     |            |
| 0. | Semua server                  |                   | Berhenti Berlangganan × | ٦     |                          |                     |            |
|    | Akun<br>Perdagangan           | Langganan Saya    | Posisi                  | man   | Waktu penciptaan         | Perbarui waktu      | beroperasi |
|    | 0.00                          |                   | Tutun Semua             |       | 2025-03-07 04:05:57      | 2025-03-07 04:05:59 |            |
|    | 0.00                          |                   |                         |       | 2025-03-04 03:41:56      | 2025-03-04 03:41:58 |            |
|    |                               |                   | Tutup Semua             |       |                          |                     |            |
| »  |                               |                   | Membatalkan Tentu       |       |                          |                     |            |
| 0  |                               |                   |                         |       |                          |                     |            |
| ¥  |                               |                   |                         |       |                          |                     |            |
|    |                               |                   |                         |       |                          |                     |            |
|    |                               |                   |                         |       |                          |                     |            |
|    |                               |                   |                         |       |                          |                     |            |
|    |                               |                   |                         |       |                          |                     |            |
|    |                               |                   |                         |       |                          |                     |            |
|    |                               |                   |                         |       |                          |                     |            |
|    |                               |                   |                         |       |                          |                     |            |

![](_page_21_Picture_7.jpeg)

![](_page_21_Picture_8.jpeg)

EBC Financial Group (Cayman) Ltd Disahkan dan diatur oleh Otoritas Moneter Kepulauan Cayman (CIMA). Nomor Referensi: 2038223

![](_page_21_Picture_10.jpeg)

![](_page_22_Picture_1.jpeg)

# Peringatan Risiko

Sebelum mengikuti penyedia, pastikan untuk meninjau jenis strategi dan deskripsi faktor risiko. Atur preferensi Anda dengan bijak dan investasikan secara cermat.

![](_page_22_Picture_4.jpeg)

Hubungi Kami: cs@ebc.com | www.ebc.asia

![](_page_22_Picture_6.jpeg)

EBC Finar Disahkan Cayman

![](_page_22_Picture_9.jpeg)